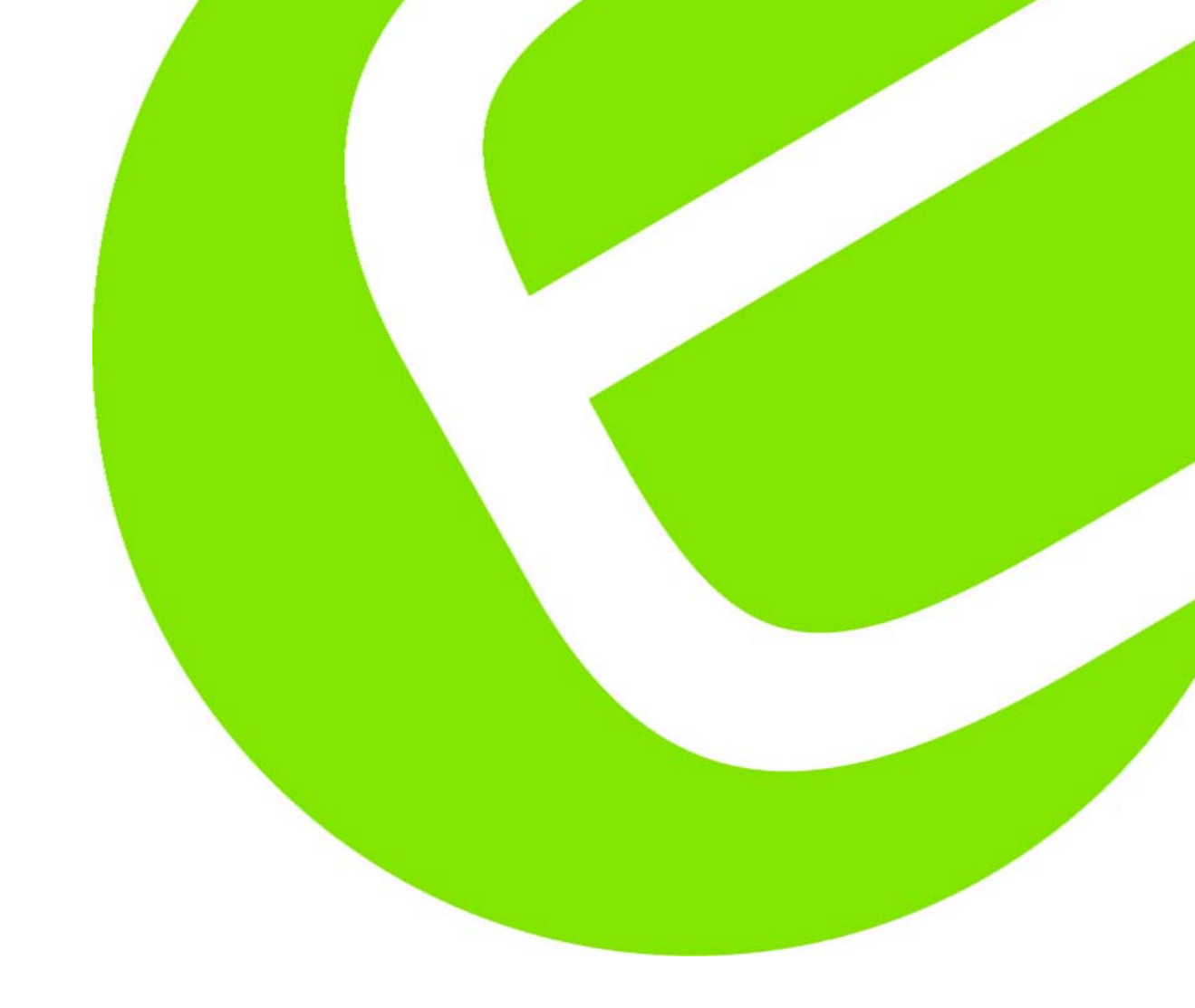

# Kvikmanual Kyoritsu 3128 Højspændingsisolationstester

El.nr. 63 98 721 299

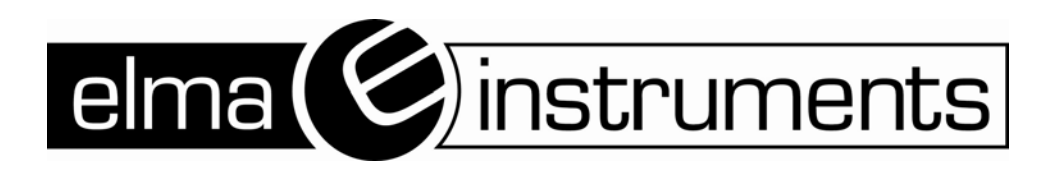

# Indhold

| Indledning                              | 1  |
|-----------------------------------------|----|
| Sikkerhedsadvarsler                     | 1  |
| Symboler                                | 1  |
| Kendetegn                               | 1  |
| Specifikationer                         | 2  |
| Tekniske specifikationer                | 2  |
| Generelle specifikationer               | 2  |
| Instrumentlayout                        | 3  |
| Set forfra                              | 3  |
| Knapper                                 | 4  |
| Forbindelser                            | 4  |
| Sidepanel                               | 5  |
| Testledninger                           | 5  |
| Kuffert                                 | 6  |
| Forberedelse for måling                 | 6  |
| Kontrol af batterispændingen            | 6  |
| Testledningsforbindelse                 | 6  |
| Målinger                                | 6  |
| Basisfunktion                           | 6  |
| Hvordan man påbegynder en måling        | 6  |
| Målinger – trin for trin                | 8  |
| Opsætning for en måling                 | 10 |
| Graffunktion                            | 12 |
| Menu                                    | 14 |
| Gem data                                | 16 |
| Typer af gemt data                      | 16 |
| Liste af gemt data                      | 16 |
| Genkald gemt data                       | 17 |
| Slet gemt data                          | 18 |
| Formatering af den interne hukommelse   | 18 |
| Maksimum antal af filer, som kan gemmes | 18 |
| Opsætning af klokken                    | 18 |
| Demofunktion                            | 19 |
| Isolationsdiagnosetests                 | 19 |
| IR Måling III                           | 19 |
| Opsætning af et punkt                   | 19 |
| Målt resultat                           | 20 |
| Pi Måling 💷 (Polariseringsindeks)       | 20 |
| Polariseringsindeks                     | 20 |
| Hvordan man måler PI                    | 20 |
| Målt resultat                           | 21 |

| DAR Måling OAB                               |    |
|----------------------------------------------|----|
| Dielektrisk absorberingsrate                 | 22 |
| Hvordan man måler DÄR                        |    |
| Målt resultat                                | 23 |
| DD måling 💵 (Dielektrisk afladning)          | 24 |
| Dielektrisk afladning                        | 24 |
| SV Måling SV (Stepspænding)                  | 24 |
| Stepspænding                                 | 24 |
| Måling på opsatte punkter                    | 24 |
| Måleskærm                                    | 25 |
| Punkter som vises i toppen af displayet      | 25 |
| Punkter som vises på resultatvisningsskærmen | 26 |
| Punkter som vises på grafvisningsskærmen     |    |
| Kapacitansmåling                             | 27 |
| Spændingsmåling                              | 27 |
| Andre funktioner                             | 27 |
| Brugen af beskyttelsesterminal               | 27 |
| Baggrundsbelysning af displayet              | 27 |
| Auto-sluk funktion                           | 27 |
| Opladning og udskiftning af batteri          |    |
| Hvordan man oplader batteriet                |    |
| Udskiftning af batteri                       |    |
| Kommunikationsfunktion/medleveret software   | 29 |
| Hvordan man installerer softwaren            |    |
| Hvordan starter man software                 | 31 |
| Tilbehør                                     | 32 |
| Metaldele for proben og udskiftning          |    |

# Indledning

Denne "Kvikmanual" er tiltænkt, som en instrumentbetjeningsvejledning. Dvs. at en hel del emner er udeladt, hvortil, der så, er henvist til den fulde engelske vejledning.

God fornøjelse!

# Sikkerhedsadvarsler

Se venligst den engelske vejledning for uddybelse af sikkerhedsadvarslerne.

# Symboler

Nedenstående symboler skal man ekstra opmærksomme overfor.

| A            | Mulighed for elektrisk stød                                 |
|--------------|-------------------------------------------------------------|
|              | Instrument med dobbeltisolation eller forstærket isolation. |
|              | DC                                                          |
| $\sim$       | AC                                                          |
| <u> </u>     | Jord                                                        |
| $\mathbb{A}$ | Referer til betjeningsvejledning ved tvivlsspørgsmål.       |
| CAT.IV       | Er beskyttet iht. til Kat. IV.                              |

# Kendetegn

K3128 er en højspændings isolationstester. Den kan teste i 6 områder: 500V, 1000V, 2500V, 5000V, 10000V & 12000V og kan måle op til 35T $\Omega$ . Det er muligt, at finjustere hvert spændingsområde. Målte resultater kan gemmes i den interne hukommelse og kan overføres til PC ved hjælp af et specielt designet USB kabel. De målte data kan også overføres til PC via "Real-time".

- Designet til, at overholde følgende sikkerhedsstandard: IEC 61010-1, Kat. IV 600V
- Isolationsmodstandsmåling: Testspænding 12kV (maks.), modstand 35TΩ (maks.) og kortslutningsstrøm 5mA (maks.)
- Isolations diagnose test:

Værdier for: Polarisations indeks (PI), Dielektrisk Absortion (optagene) Ratio (område) (DAR) og Dielektrisk Discharge (afladning) (DD) vises automatisk. Man kan også udføre målinger for: Stepspændinger (SV), lækagestrøm og kapacitans.

• Gem målt data: Den interne hukommelse kan gemme op til 32 filer (maks). "Print screen" funktion på PC, tillader gem af skærmbillede.

# • Stort display:

320 x 240 punkter

• Grafisk display:

Variationer i isolationsmodstanden og lækagestrøm under målingerne, vises, som grafer.

#### • Applikation:

Målt data i den interne hukommelse, eller måling i "Real-time" kan overføres til PC ved hjælp af en speciel USB adapter. Den medleverede software sørger for opsætningen.

#### • Advarsel for kredsløb med spænding på: "Live curcuit" symbolet vises i displayet samt, at der vil forekomme en advarselstone.

• Autoafladningsfunktion: Når der på en måles på en isolationsmodstand, såvel en kapacitiv modtand, vil elektriske ladninger i kapacitive kredsløb automatisk blive afladet efter en måling.

#### • **Baggrundsbelyst display:** Funktion, som tillader, at man kan arbejde i dunkle omgivelser.

#### Auto sluk funktion: For at forhindre, at instrumentet bare lægger uden, at blive brugt og for, at spare på batteriforbruget, vil instrumentet automatisk slukkes efter 10 min. – efter sidste funktion.

#### Filterfunktion: K3128 har 3 forskellige filterfunktioner for, at fjerne fluktationer i de målte aflæsninger.

# Specifikationer

# Tekniske specifikationer

Se venligst den engelske vejledning.

# Generelle specifikationer

| Funktionssystem:        | Dobbelt integrering.                                         |
|-------------------------|--------------------------------------------------------------|
| Display:                | 320 x 240 punkter.                                           |
|                         | Monokromt display.                                           |
| Batteriadvarsel:        | Batterivisning i 4 niveauer.                                 |
| Svar tid:               | ca. 30 sek. i et område på <u>+</u> 5% af nøjagtighed og ca. |
|                         | 60 sek. på <u>+</u> 20% nøjagtighed. (svar tiden bliver      |
|                         | langsommere, når udgangsspændingen bliver                    |
|                         | langsommere).                                                |
| Auto-sluk:              | Auto-sluk funktion træder i kraft, når der ikke har          |
|                         | været nogen form for hændelse i 10 minutter.                 |
| Højde:                  | 2000m eller mindre.                                          |
| Temp./fugtighedsområde: | Garanteret nøjagtighed: 23°C+5°C/relativ fugtighed           |
|                         | 85% eller mindre (ikke kondenserende)                        |
|                         |                                                              |

| Funktions temp./fugtighed:  | -10°C - 50°C/relativ fugtighed 85% eller mindre (med funktion med en ekstern strømforsyning – ikke kondenserende) |
|-----------------------------|----------------------------------------------------------------------------------------------------|
|                             | 0°C - 40°C relativ fugtighed 85% eller mindre (med funktion med batteri – ikke kondenserende)                     |
| Opbevaringstemp./fugtighed: | -20°C - 60°C/relativ fugtighed 75% eller mindre (ikke kondenserende).                                             |
| Overbelastningsbeskyttelse: | 720V AC/10sek.                                                                                                    |
| Modstående spænding:        | 8770V AC: mellem terminal og beskyttelse/5sek.                                                                    |
|                             | (50/60Hz).                                                                                                    |
|                             | 6880V AC: mellem måleterminal og beskyttelse/5sek.                                                                |
|                             | (50/60Hz).                                                                                                    |
|                             | 2330V AC: mellem forsyningsleder og                                                                               |
|                             | beskyttelse/5sek. (50/60Hz).                                                                                      |
| Isolationsmodstand:         | 1000MΩ eller mere /1000V DC (mellem elektrisk kredsløb og beskyttelse)                                            |
| Størrelse: (lxbxd)          | 330 x 410 x 180mm. (Instrument og kuffert).                                                                       |
| Vægt:                       | Ca. 9 kg, inkl. batteri. (Instrument og kuffert).                                                                 |
| Strømforsyning:             | Genopladeligt batteri eller AC strømforsyning.                                                                    |
|                             |                                                                                                    |

# Instrumentlayout

# Set forfra

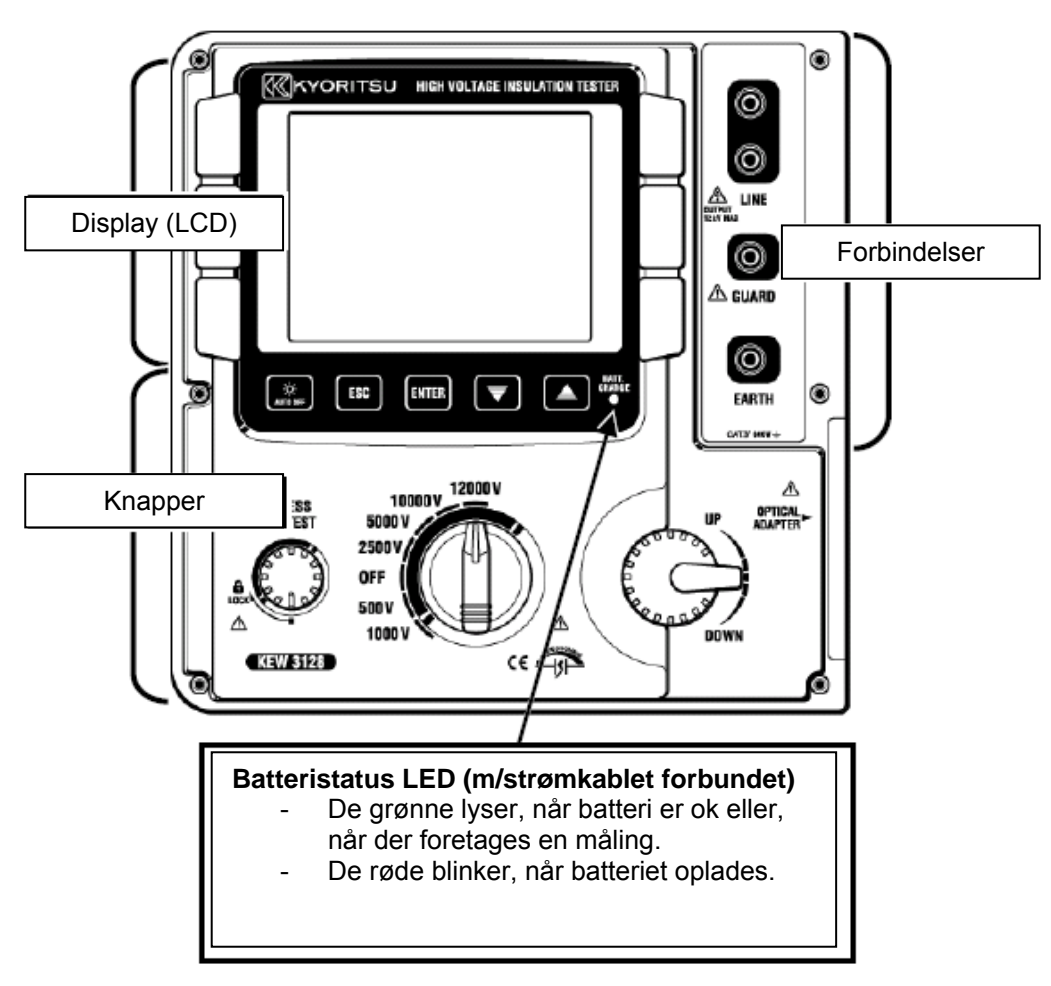

# Knapper

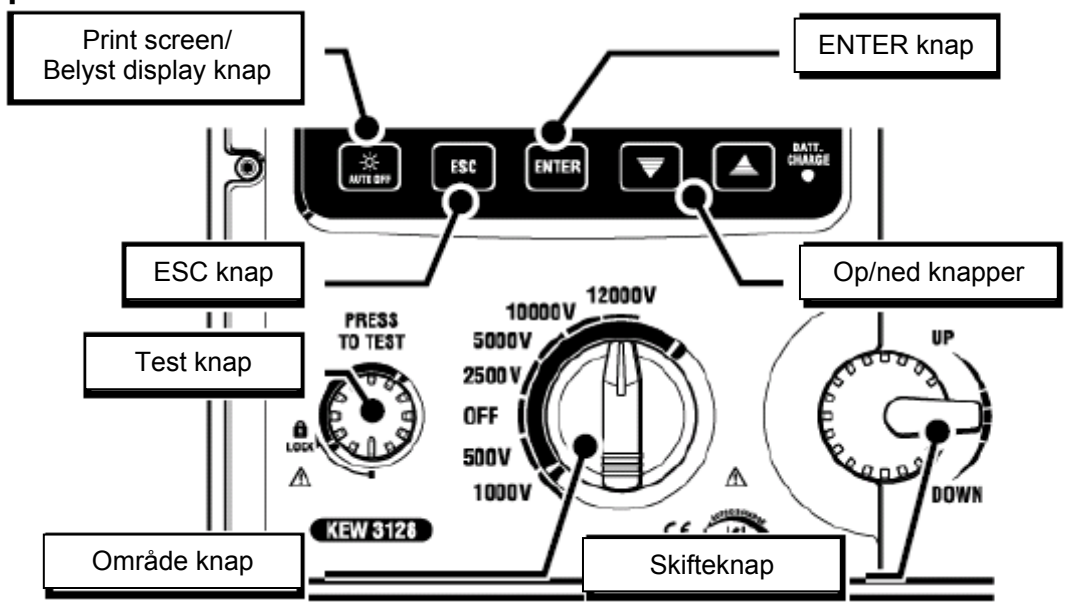

| Knapper             | Detaljer                                              |
|---------------------|-------------------------------------------------------|
| Print screen/       | Langt tryk: Tænder/slukker baggrundsbelysningen       |
| Belyst display knap | Kort tryk: Gemmer det viste skærmbillede, som et (1   |
|                     | sek. eller længere)                                   |
| ESC knap            | Sletter en proces, eller returnerer til forrige       |
|                     | skærmbillede.                                         |
| ENTER knap          | Godkender valg, eller flytter til næste skærmbillede. |
| OP/NED knap         | Flytter markøren, eller ændrer                        |
|                     | opsætningsværdierne.                                  |
| TEST knap           | Påbegynd målingerne.                                  |
| Område knap         | Tænder/slukker for instrumentet, eller vælger et      |
|                     | måleområde.                                           |
| Skifte knap         | Flytter markør, eller ændrer opsætningsværdier.       |

# Forbindelser

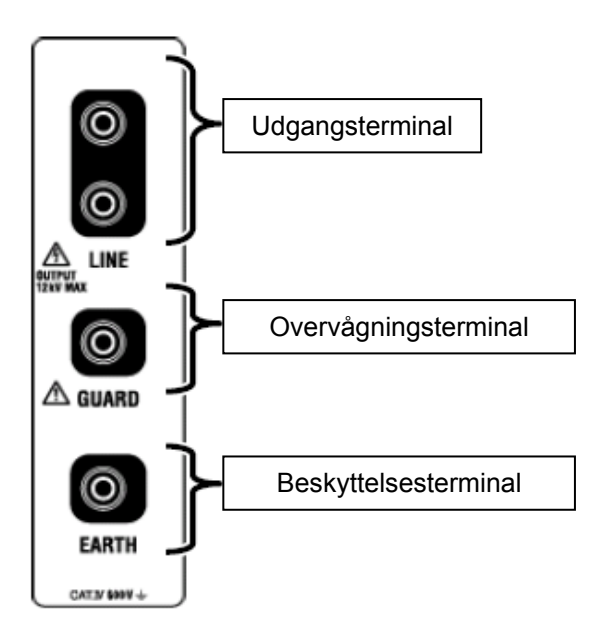

# Sidepanel

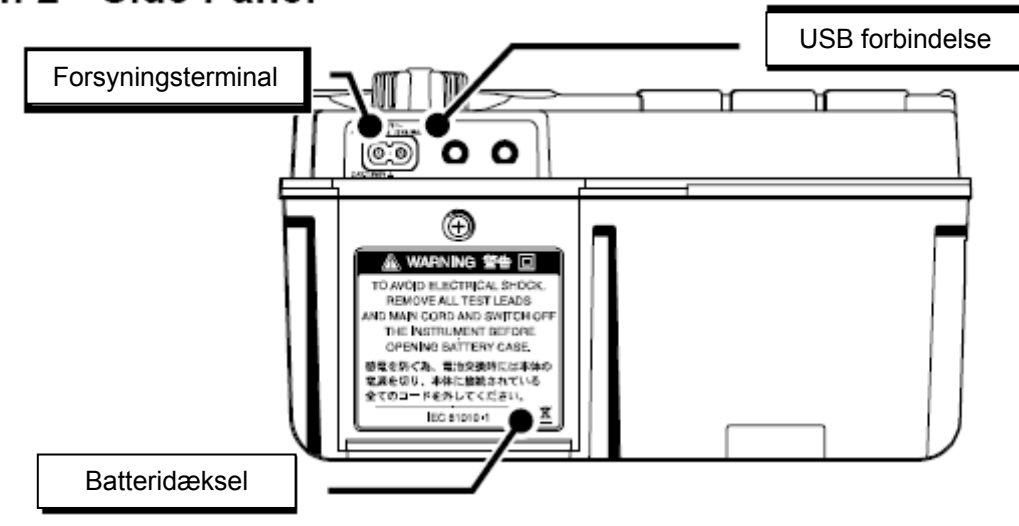

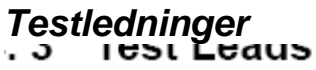

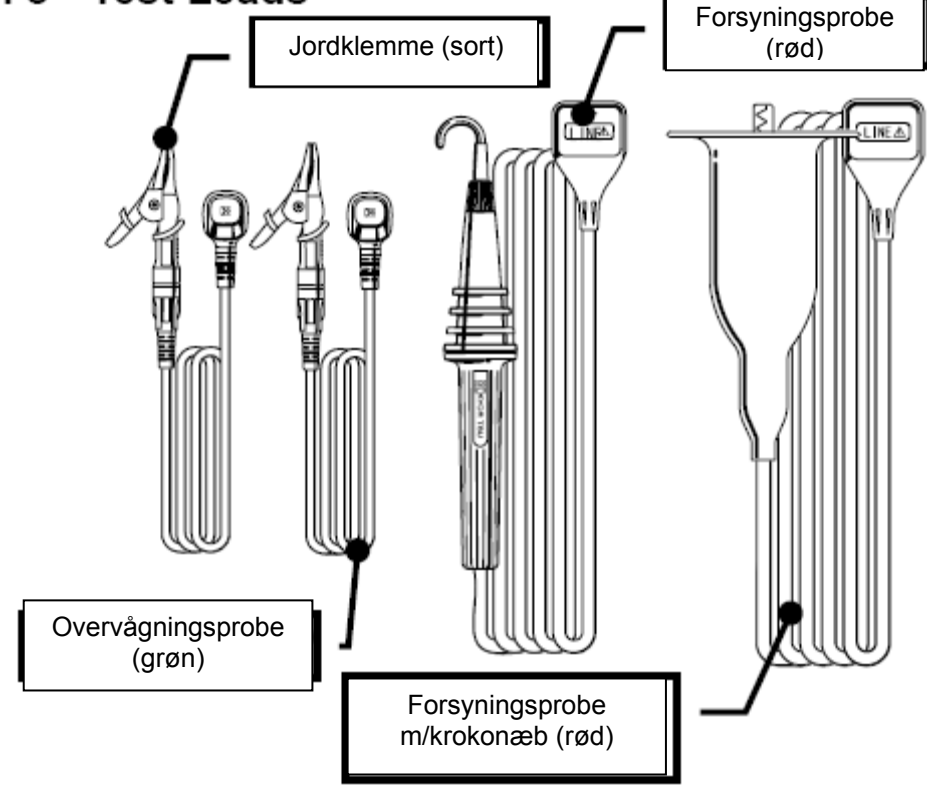

# Kuffert

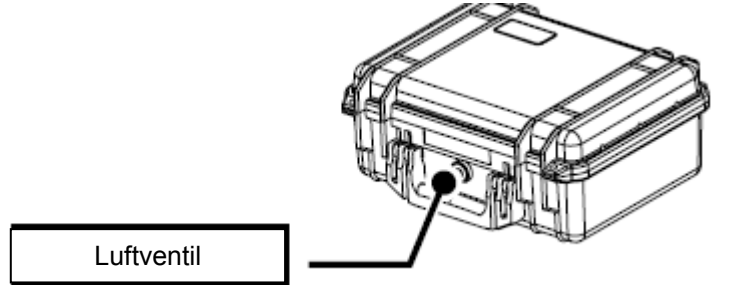

Luftventilen bruges til, at balancere trykket i kufferten så den bliver lufttæt samt balancere atmosfæreluften og derved gøre kufferten nemmere, at åbne. Prøv aldrig på, at vride eller fjerne knappen.

# Forberedelse for måling

# Kontrol af batterispændingen

Sæt områdeknappen til en hvilken, som helst anden position end "OFF", uden at forbinde forsyningsadapteren.

Når batterisymbolet, som vises i øverste højre hjørne af skærmen, kun har en markør

(niveau 1 (), er batteriet næsten helt tomt. Skift eller genoplad batteriet, inden der foretages nye målinger.

Hvis batterisymbolet er tomt ( ), er spændingen under den grænse, der tillades for, at kunne foretage en korrekt måling. Herved kan nøjagtigheden af målingen ikke garanteres.

# Testledningsforbindelse

Monter testledningerne korrekt i terminalenerne på instrumentet. Forbind "Line" proben (rød) eller "Line" probe med krokonæb (rød) til udgangsterminalerne. Jordlederen (sort) til jordterminalen og "Guard" (grøn) lederen til "Guard" terminalen.

# Målinger

# Basisfunktion

# Hvordan man påbegynder en måling

# Opstartsskærm:

Sæt områdeknappen til en hvilken som helst anden position end "OFF" for, at tænde instrumentet. Ved senere, at sætte knappen tilbage igen til "OFF" slukkes instrumentet. Følgende opstartsskærm med modelnavn og versionsinfo vises, når man tænder instrumentet.

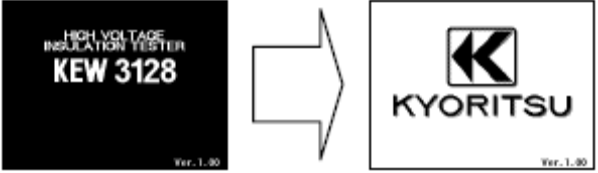

Ved at trykke på "ENTER" knappen skipper man dette opstartsbillede.

Funktionsvalgskærmen er den første, som herefter fremkommer.

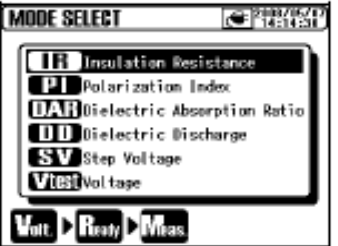

Instrumentet husker den sidst benyttede funktion og opstarter med denne funktion, når der tændes for instrumentet.

| IR     |      | Menul<br>O' | 201<br>14<br>V set. | 18/05/07<br>117:30 |
|--------|------|-------------|---------------------|--------------------|
| 0 100k | 114  | 10          | 100                 | 16 00              |
|        | -    |             | -                   | Ω                  |
|        |      |             | A: 0,0              | <b>0</b> n A       |
| 00     | ):00 |             |                     |                    |

# Hvordan man vælger en målefunktion:

Et langt tryk (1 sek. eller mere) på **ESC** knappen gør, at funktionsvalgmenuen fremkommer i displayet.

Målefunktioner, som er valgbare på nedenstående skærmbillede, er nævnt ved "isolations diagnose tests", som beskrives senere i denne vejledning.

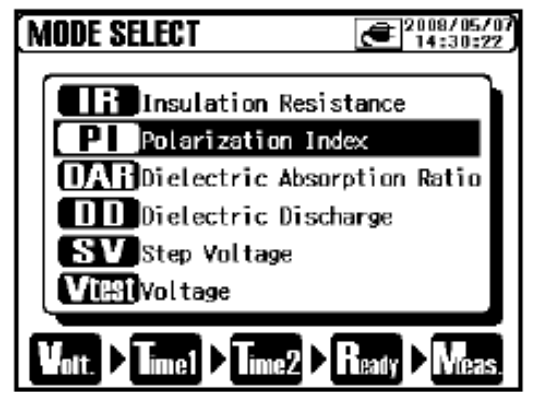

Flyt markøren med **OP/NED** knapperne eller **Skifte** knappen og godkend valget med **ENTER** knappen. Nu vil en proces fra udarbejdelse af opsætningerne til start af en måling blive vist nederst på displayet. Målefunktioner kan ændres/skiftes direkte i menuen.

# Målinger – trin for trin

#### Isolationsmodstandsmåling:

- 1. Kontroller den spænding, som kan blive tilført den pågældende installation og sæt herefter den korrekte spænding på instrumentet.
- 2. Vælg "IR" (Isolationsmodstand) funktionen i funktionsvalgmenuen og tryk på ENTER knappen.
  - Instrumentet starter op med tidligere valgt funktion og går herefter i "Stand-By" funktion.

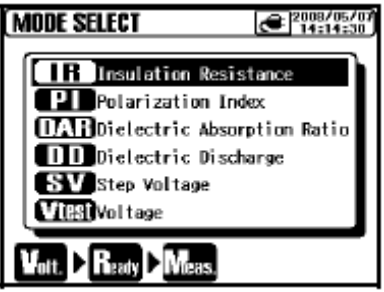

3. Sæt en spændingsværdi og godkend med ENTER knappen.

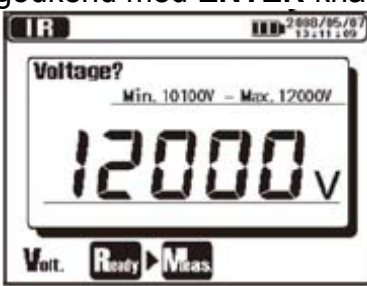

4. Godkendelsesskærm vises. Tryk på ENTER knappen og godkend værdien.

00:00

|    |                               | 2008/05/07<br>13:13:14            |     |
|----|-------------------------------|-----------------------------------|-----|
|    |                               | Ready?                            |     |
|    |                               | Voltage : 12000V                  |     |
|    |                               |                                   |     |
|    |                               |                                   |     |
|    |                               | Volt. > Realy Meas.               |     |
| 5. | Instrumentet går i "Stand-By' | " funktion, når opsætningerne lav | es. |
|    |                               |                                   |     |
|    |                               | 0V set. 500V                      |     |
|    |                               | 0 100k 1M 10 100 16 co            |     |
|    |                               |                                   |     |
|    |                               | 0                                 |     |

335 m

0:15

et. TINE1

- side 9
- 6. Forbind jordleder (sort) til jordterminalen på det kredsløb, der skal testes på.

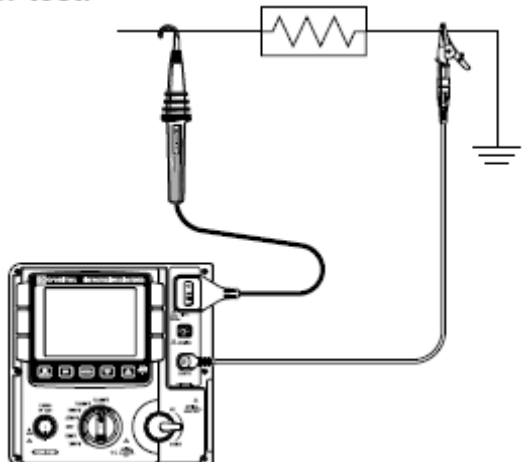

- 7. Sæt enden (krogen) på "Line" proben til det testede kredsløb. Tryk herefter på testknappen. En brummen vil lyde, når der foretages en måling. Tryk og drej på testknappen med uret for, at løse knappen, for kontinuerlig måling. En lyd fra brummeren er anderledes ved måling med 12kV.
- 8. Den målte værdi vil blive vist på displayet.

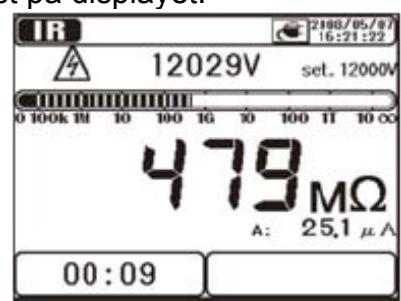

9. Slip knappen for, at stoppe målingen. Nu vil det målte resultat blive vist på displayet.

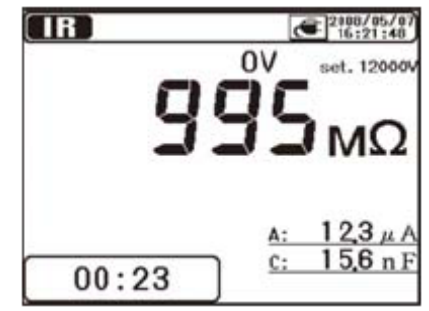

10. Dette instrument har en auto-afladningsfunktion. Slip testknappen, mens testledningerne er forbundet til systemet, for at aflade kapcitansen i kredsløbet. Bekræft at aflæsninger på spændingsvisningen bliver "0V". 11. Sæt skifteknappen til "OFF" position og fjern testledningerne fra det pågældende kredsløb.

Næste måling må ikke påbegyndes, når testknappen er aktiveret, lige efter man har udført punkt 10. I dette tilfælde: Slip testknappen og vent i nogle få sekunder og tryk igen herefter på testknappen.

# Yderligere sikkerheds forbehold vedr. dette afsnit, står beskrevet i den engelske vejledning.

Note!

- Isolationsmodstandsværdier for udstyr under test er ikke nødvendigvis stabile og aflæsningerne på LCD kan være ustabile.
- Hylende lyd kan forekomme under isolationsteste, dette er dog ikke unormalt.
- Det tager tid, at måle en kapacativ måling.
- Målinger, lige efter en måling er færdiggjort, må ikke påbegyndes med det samme, heller ikke selvom testknappen er trykket. I dette tilfælde, vent et par sekunder og tryk så på testknappen.
- Ved isolationsmålinger er den generede spænding, som regel DC spænding, med den positiv pol (+) forbundet til jordterminal på instrument og den negative pol (-) til "Line" terminalen på instrumentet.
- Udvid/forlæng aldrig testledningerne, det kan influere på målingen ved dårligere nøjagtighed, eller endda forringe sikkerheden.
- Når der måles på høj modstand over 1TΩ, skal del "A" for "Line" proben vist på illustrationen herunder, kun have kontakt med det målte objekt. I tilfælde af, at anden kontakt uundgåelig. Brug noget med høj isolationsmodstand, som f.eks. teflon eller flamingo, som hynde.

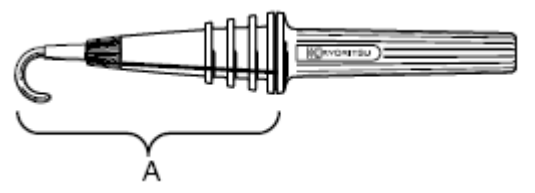

# Opsætning for en måling

Vælg funktion i målefunktionsvalgs skærmen og foretag opsætning for målingen.

Opsætningspunkter vises en efter en. Brug "**Op/Ned**" og "**Skifte**" knappen for, at ændre værdierne. Tryk på "**Enter**" knappen for, at godkende og for at flytte markør til næste opsætningsmulighed. Ved tryk på "**ESC**" knappen returneres til forrige punkt. Alle opsætninger vises på skærmen, så snart de er lavet. Tryk på "**Enter**" knappen i en godkendelsestilstand for, at sætte

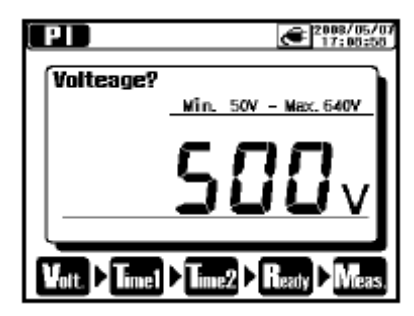

instrumentet i "Stand-By" funktion. En proces fra opstart af opsætning til start af måling, vises nederst på displayet med en blinkende markør for, hvor opsætningen er nået til.

# Opsætning af en Output spænding:

Output spændingen kan justeres med områdeskifteren og herefter finjusteres med markørknapperne. Valgte spændingsværdier kan ikke ændres, når der foretages målinger.

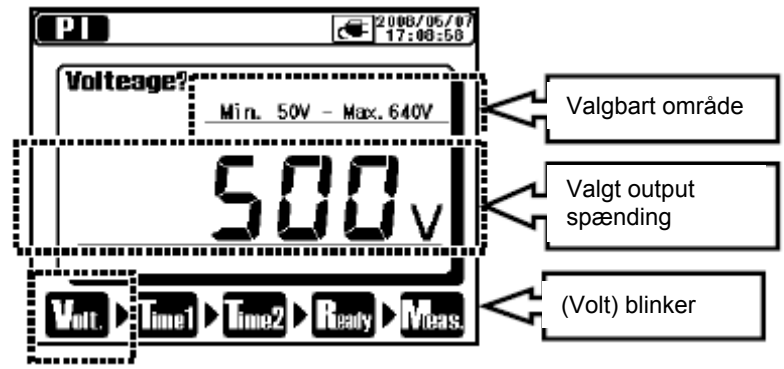

Nedenstående tabel viser valgbare områder for spænding og stepværdier ved hvert måleområde.

| Område | Step | Min.   | Max.   |
|--------|------|--------|--------|
| 500V   | 5V   | 50V    | 600V   |
| 1000V  | 10V  | 610V   | 1200V  |
| 2500V  | 25V  | 1225V  | 3000V  |
| 5000V  | 50V  | 3050V  | 6000V  |
| 10000V | 100V | 6100V  | 10000V |
| 12000V | 100V | 10100V | 12000V |

#### Opsætning af en måleperiode:

TID 1 & 2 for PI/DAR målinger, TID for DD målinger og Step tid for SV målinger. Disse kan ændres henholdsvist.

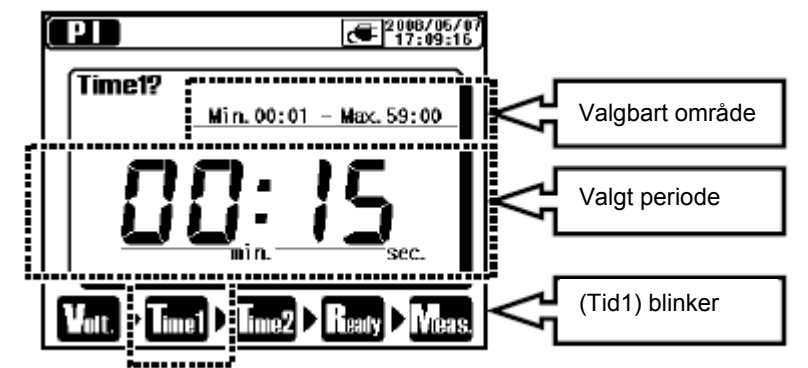

Nedenstående tabel viser stepværdierne for hver valgbar periode.

| Valgbare periode  | Step    |
|-------------------|---------|
| 1 sek. – 1 min.   | 1 sek.  |
| 1 min. – 10 min.  | 30 sek. |
| 10 min. – 60 min. | 1 min.  |

# Graffunktion

Hvis man vælger " tids akse zoom" eller " **Endling** hvis man vælger " hvis man vælger " hvis man vælger" " hvis man vælger " hvis man vælger " hvis man vælg

# Zoom ind og ud på grafer:

Brug **"op**" knappen til, at zoome ind og "**ned**" knappen til, at zoome ud. Spændingsaksen ved SV målinger er fastsat og kan ikke ændres.

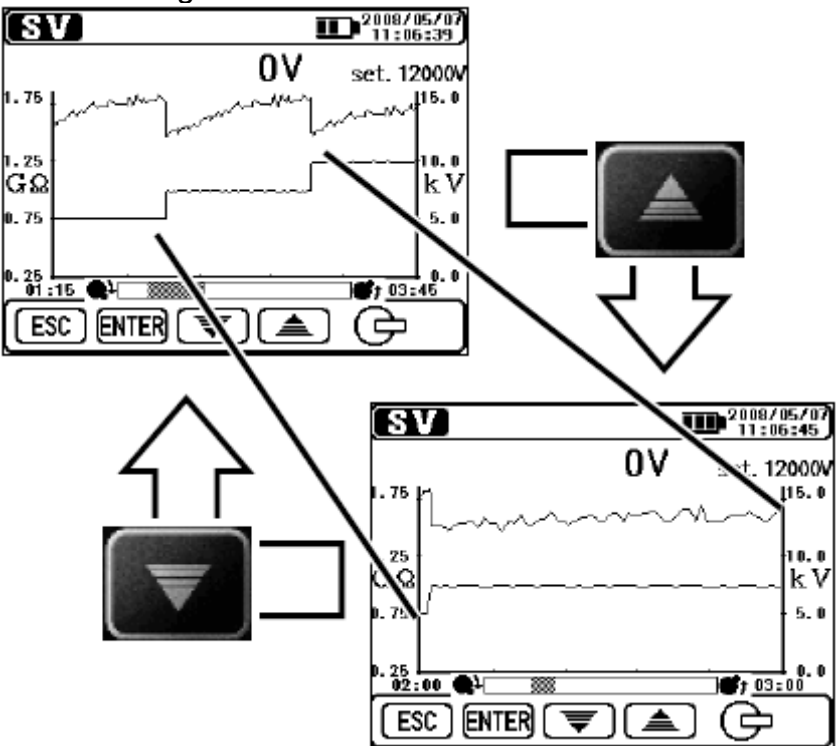

# Skift fra normal tilstand til zoom:

Et kort tryk på (ca. 1 sek.) på "ENTER" knappen skifter fra normal tilstand til zoom tilstand.

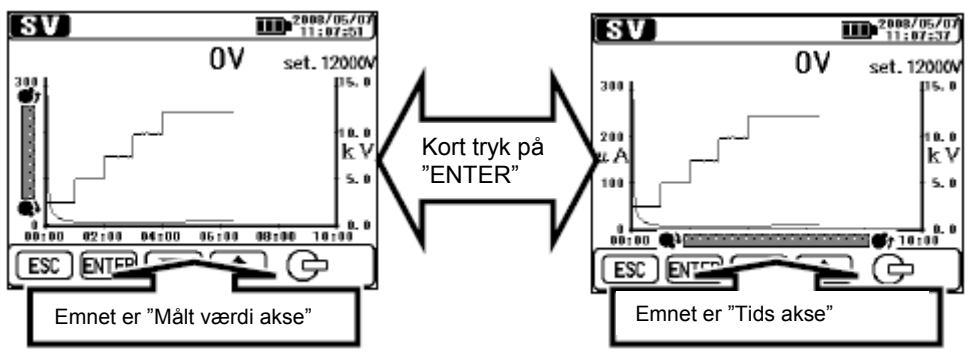

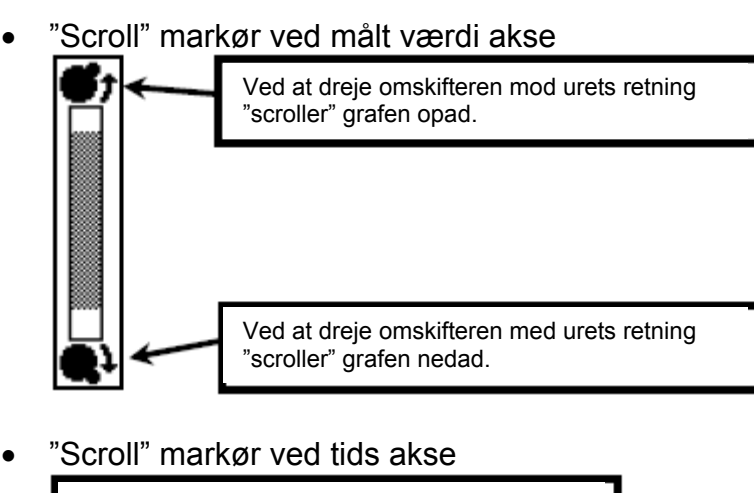

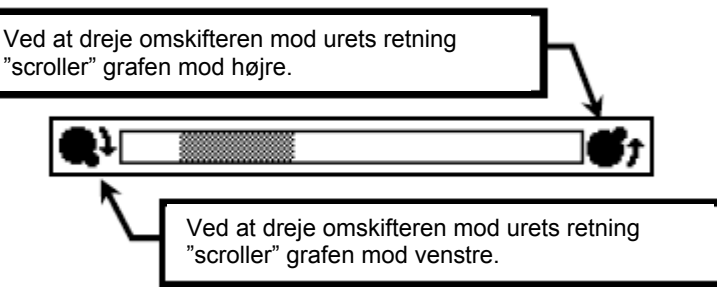

#### "Scrolling" af en graf:

Drej på omskifteren for, at "scrolle" en graf. Spændingsaksen ved SV målingerne er fastsatte og kan ikke ændres.

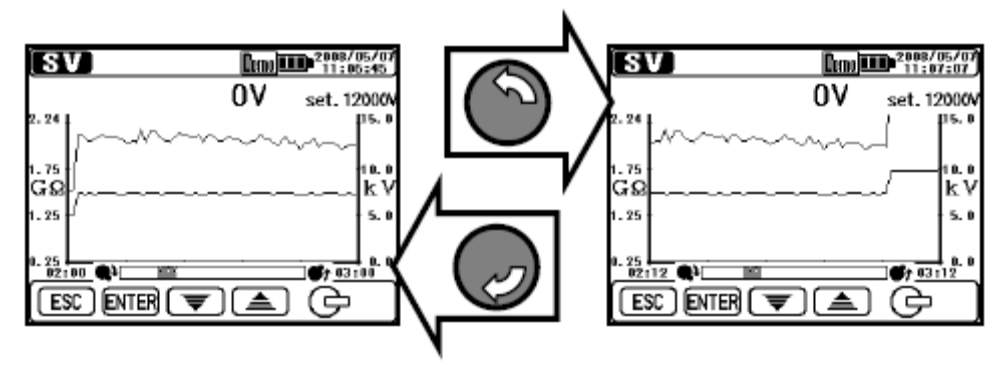

# Skift imellem de viste grafer:

Et langt tryk (1 sek. eller længere) på "ENTER" knappen skifter imellem strøm og spændings grafer.

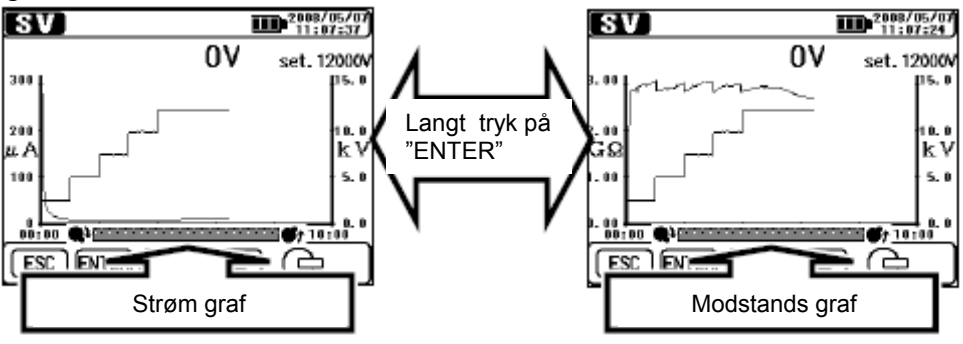

#### Visning i fuld skala:

Et langt tryk (1 sek. eller længere) på "ESC" knappen viser en graf i fuld skala. Visning af en graf i fuld skal, er også muligt fra "ENTER" menuen. Skip Graf zoom funktion og vælg " I Fuld skal visning" fra ENTER menuen.

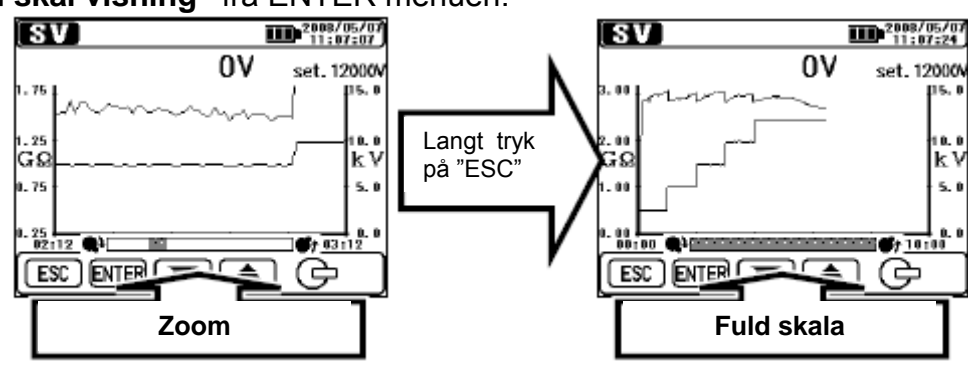

# Menu

Menuen er tilgængelig, når " Menu" ikonet vises på displayet – øverst midt på.

Ved at trykke på "ENTER" knappen samtidigt med, at " Menu" ikonet vises, vil menu vinduet fremkomme.

Flyt markøren med "**op/ned**" pilene eller "**Skifte**" knappen og godkend valget med "**ENTER**" knappen. Ved at trykke på "**ESC**" knappen, mens menu vinduet er åbent, lukkes dette vindue.

Emner markeret med " **P**" har undermenuer. Tryk på "ENTER" knappen for, at åbne en undermenu. Ved tryk på "ESC" knappen (inden 1 sek.) i undermenu funktionen, returnerer man til forrige visning.

Et lang tryk (mere end 1 sek.) på "ESC" knappen lukker menu vinduet.

| Menu MENU? |         |   |
|------------|---------|---|
|            | VIEW    | ٥ |
| Fit        | FILTER  | Þ |
| Rec        | REC     |   |
| Mem        | MEMORY  |   |
| Set        | SETTING |   |
| Mote       | MODE    | Þ |
| 3          | etc.    | Þ |

| i eigent | ie detaijer e        | besiliever for invert menupu                                                        |
|----------|----------------------|-------------------------------------------------------------------------------------|
| lkon     | Navn                 | Funktion                                                                            |
| þ        | Skift udsyn          | Skifter mellem skærmbillederne.                                                     |
| đ        | Graf Zoom            | Vælger graf zoomfunktion.                                                           |
| Fit      | Filter               | Udfører opsætning for filtret.                                                      |
| Rec      | Optagelse            | Optager målte resultater<br>kontinuerligt.                                          |
| Save     | Gem                  | Gem kun målte resultater.                                                           |
| Mem      | Intern<br>hukommelse | Genkalder eller sletter data i den interne hukommelse.                              |
| Set      | Opsætning            | Flytter til måle opsætningsskærm.                                                   |
| Node     | Skift<br>funktion    | Ændrer målefunktioner.                                                              |
| 3        | Andre                | Udfører opsætning for klokken.                                                      |
| Exit     | EXIT                 | Returnerer fra resultatvisnings<br>skærmen og returnerer til Stand-<br>By funktion. |

#### Følgende detalier er beskrevet for hvert menupunkt:

Skift udsyn: Skifter imellem visninger for de målte værdier, strømgrafer og modstandsgrafer. Hver undermenupunkt har følgende funktion:

| Ikon         | Navn          | Funktion            |
|--------------|---------------|---------------------|
| ::23<br>::23 | Målt værdi    | Viser målt værdi    |
| 6            | Strømgraf     | Viser strømgraf     |
| 5            | Modstandsgraf | Viser modstandsgraf |

Graf zoomfunktion: Åbner graf zoomfunktion og viser en graf i fuld skala. Hver undermenupunkt har følgende funktion:

| lkon | Navn                 | Funktion                                                            |
|------|----------------------|---------------------------------------------------------------------|
| *    | Tids akse zoom       | Zoomer en graf med reference til tids aksen (X-aksen).              |
| ÷.   | Målt værdi akse zoom | Zoomer en graf med reference til<br>den målte værdi akse (Y-aksen). |
| ٢    | Fuld skal visning    | Viser en graf i fuld skala.                                         |

# **Filterfunktion:**

Se venligst den engelske vejledning.

#### Andre funktioner:

Se venligst den engelske vejledning.

# Gem data

# Typer af gemt data

K3128 kan behandle følgende tre typer af data:

• Logningsdata (REC Fil)

Optager den målte værdi (spænding, strøm og modstandsværdier), ved hvert 1 sekund fra begyndelsen til slut af målingen. Den maksimale optagelsesperiode er 90 minutter.

# " Rec Måle optagelsen skal vælges i ENTER menuen, mens instrumentet er i Stand-By funktion for, at kunne gemme den loggede data".

Tiden, som vises i toppen af displayet, er den tid, som der er tilbage, at optage i. Data gemmes som: "RECXX" (XX: 01 - 32).

Logningsdata (REC Fil) optages og gemmes først 15 sekunder efter begyndelsen af en måling.

Data i de første 15 sekunder vises som "—". En grafvisning på displayet, for de første 15 sekunder, vises som en ret linje. Herefter normalvisning.

 Målt data (SAVE Fil) Målt data indeholder kun målte resultater.
 "Vælg sem målte resultater i ENTER menuen, mens det målte resultat vises på displayet.

Data gemmes som: "SAVEXX" (XX: 01 – 32)

Print skærm (Print Screen – BMP Fil)
 Opfanger og gemmer skærmbilleder. Et lagt tryk (1 sek. eller længere) på "Print Screen/Backlight" knappen gemmer skærmbilledet.

 Data gemmes som: "BMPXX" (XX: 01 – 32)

# Liste af gemt data

Vælg " Mullintern hukommelse" i ENTER menuen. En liste af gemt data vil vises, som følger:

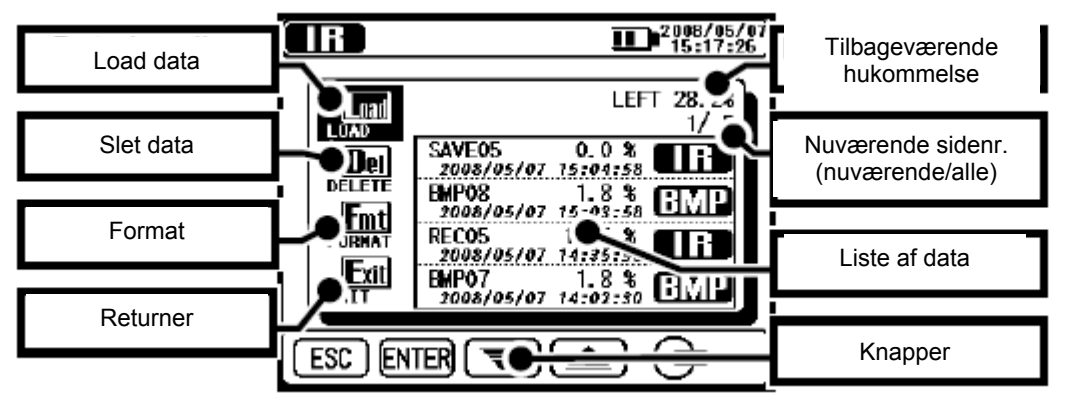

Funktioner som kan genkaldes (⇒viser det gemte data), slet (⇒sletter det gemte data) og formaterer data (⇒formaterer den interne hukommelse) er tilgængelige i menuen. Detaljer for hvert parameter er, som følger:

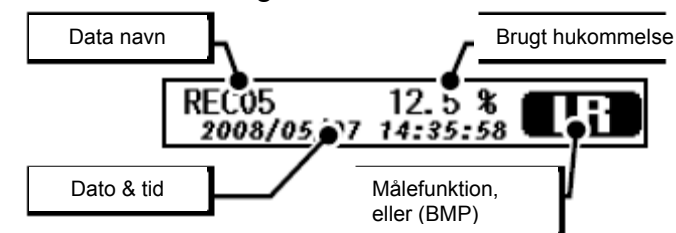

Seneste data er vist i toppen af displayet.

# Genkald gemt data

Viser en liste af gemt data. Brug "**Op/ned**" piletasterne eller "**Skifte**" knappen og flyt derved markøren ned på "**LOAD**". Tryk herefter på **ENTER.** Den fremhævede markør er vist og kan flyttes i filerne. Sæt markøren på en ønsket fil med "**Op/ned**" piletasterne eller "**Skifte**" knappen og tryk herefter på **ENTER.** 

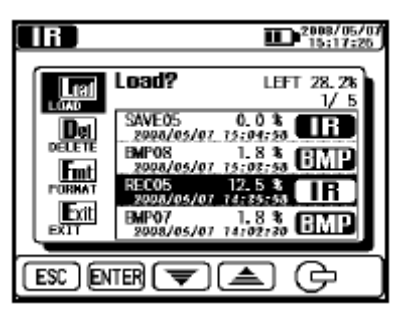

| <b>1 D</b> <sup>2009/05/07</sup> |
|----------------------------------|
| Lea Load? 1(1) 28.78             |
| Del Volososter Isideiss CHE      |
| THE YOUN/05/07 IS-DE-DS THEFT    |
| ENT YOURSON PARTER OF            |
| ESC ENTER Load? [RECO5]          |

En "Godkendelsesskærm" fremkommer. Tryk på **ENTER** knappen for, at loade det valgte data.

Ved tryk på **ESC** knappen fravælger man, at loade data.

• Visning af det loggede data:

Resultaterne af det gemte data og grafer for hhv. strøm og modstand kan vises på displayet. De tilgængelige funktioner for de viste data, er de samme, som er tilgængelige for de afsluttende målinger. Tryk på **ESC** knappen for, at returnere til forrige skærm. Punkter vist i toppen af displayet er, som følger:

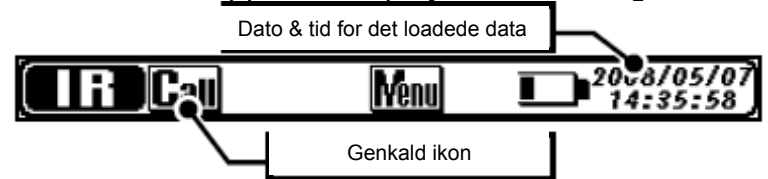

• Visning af det målte data:

Her er det kun den målte data, som kan ses. Graffunktionen er ikke tilgængelig. De tilgængelige funktioner for de viste data, er de samme, som er tilgængelige for de afsluttende målinger. Tryk på **ESC** knappen for, at returnere til forrige skærm. Punkter vist i toppen af displayet, er de samme, som vises ved logning af data.

• Visning af printskærmen:

Viser de gemte BMP.Filer. En sort ramme blinker og vises rundt om displayet. Tryk på **ESC** knappen for, at returnere til forrige skærm.

#### Slet gemt data

Viser en liste af gemt data. Viser en liste af gemt data. Brug "**Op/ned**" piletasterne eller "**Skifte**" knappen og flyt derved markøren ned på "**DELETE**". Tryk herefter på **ENTER.** Den fremhævede markør er vist og kan flyttes i filerne. Sæt markøren på en ønsket fil med "**Op/ned**" piletasterne eller "**Skifte**" knappen og tryk herefter på **ENTER** for, at slette den.

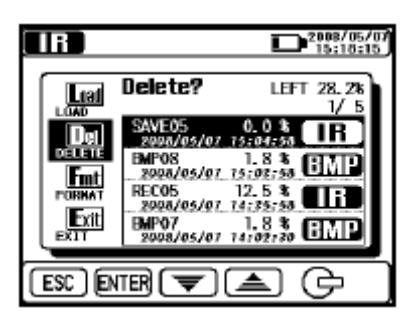

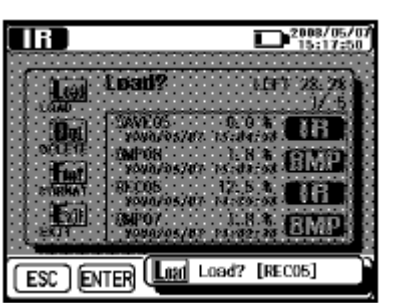

En "Godkendelsesskærm" fremkommer. Tryk på **ENTER** knappen for, at loade det valgte data.

Ved tryk på ESC knappen fravælger man, at loade data.

# Formatering af den interne hukommelse

Viser en liste af gemt data. Viser en liste af gemt data. Brug "**Op/ned**" piletasterne eller "**Skifte**" knappen og flyt derved markøren ned på "FORMAT". Tryk herefter på **ENTER**. Nu er hukommelsen formateret og listevisningsskærmen fremkommer. Tryk på **ESC** knappen for at returnere fra formateringsmenuen.

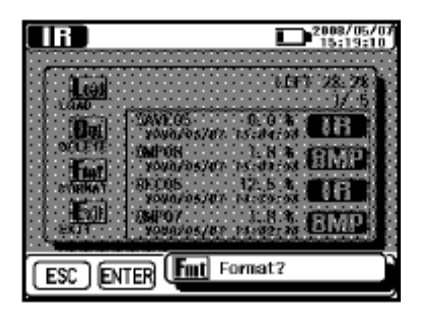

# Maksimum antal af filer, som kan gemmes

Det maksimale antal af filer, som kan gemmes er 32 filer totalt – indeholdende logning, resultater og print screen data.

Hukommelseskapaciteten er for 43.000 data/i ca. 720 min. kun for logning. Maksimal antal af filer, som kan gemmes afhænger af filtype.

| Filtype       |             | Maks. antal af filer, som kan gemmes. |
|---------------|-------------|---------------------------------------|
|               | 10 min data | 32 filer                              |
| Logningedate  | 30 min data | 23 filer                              |
| Loginingsuala | 60 min data | 11 filer                              |
|               | 90 min data | 7 filer                               |
| Målt data     |             | 32 filer                              |
| Print Screen  |             | 32 filer                              |

# Opsætning af klokken

Vælg " I opsætningsmenu for klokken i ENTER menuen. Juster tiden i følgende rækkefølge: År (year), Måned (month), Dag (day), Time (hour), Minut (minute) og Display format (display format). Ved at trykke på **ENTER** knappen godkender man valget og kan fortsætte til næste step. Ved at trykke på **ESC** knappen returnerer man til forrige menu.

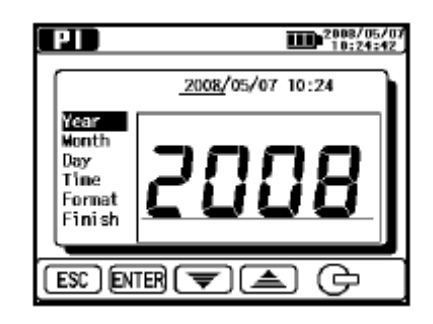

Ved at holde på **ENTER** knappen i 1 sek. eller længere, mens "**FINISH**" er fremhævet på displayet, gør næste valg aktivt. Et langt tryk på **ESC** knappen returnerer til forrige menu.

#### Demofunktion Se venligst den engelske vejledning for yderlig beskrivelse.

#### Isolationsdiagnosetests

K3128 er I stand til, at måle og udføre følgende punkter, som en del af isolationsmodstandstesten.

- Isolationsmodstand (IR)
- Polariseringsindeks (PI)
- Dielektrisk Absoberings Ratio (DAR)
- Dielektrisk afladning (DD) \* Autotest
- Step spændingstest (SV)

| Målefunktion                          | Funktion                                                                                                    |
|---------------------------------------|----------------------------------------------------------------------------------------------------|
| Isolations-                           | Udfører en normal isolationsmodstandsmåling.                                                                                    |
| modstand (IR)                         | (Vedholdende målinger).                                                                                                    |
| Polariserings-<br>indeks (PI)         | Måler modstanden to gange og beregner polariseringsindekset automatisk. (Fabriksværdi: 1 min, 10 min).                          |
| Dielektrisk Absoberings<br>Ratio (DAR | Måler modstanden to gange og beregner den<br>dielektriske ratio automatisk. (Fabriksværdi: 15 sek,<br>1 min).                   |
| Dielektrisk Afladning (DD)            | Beregner dielektrisk afladning baseret på den målte<br>kapacitans af det målte objekt og tilbageværende<br>værdier, efter test. |
| Step spændingstest (SV)               | Forøger den satte spænding med 20%, hver gang den fastsatte tid kommer/rammes.                                                  |

# IR Måling 🚥

#### Opsætning af et punkt

Opsætning af punkter for IR målinger, skal foretages, som følger: Referer til **"opsætning for målinger".** 

Ved IR målinger er vedvarende målinger over en periode på 90 minutter mulig, dog er det kun muligt, at se optagede data for 90 minutter, af det målte resultat. Senere målinger er kun vist, som nummervisning.

| Ikon  | Navn                     | Detaljer                                |
|-------|--------------------------|-----------------------------------------|
| Volt. | Output<br>spændingsværdi | Spændinger, som "sendes" ud i systemet. |

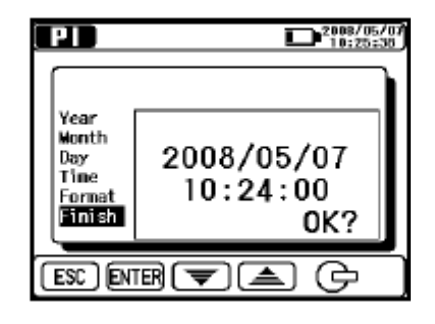

# Målt resultat

Resultatet for IR målingen vises, som følger:

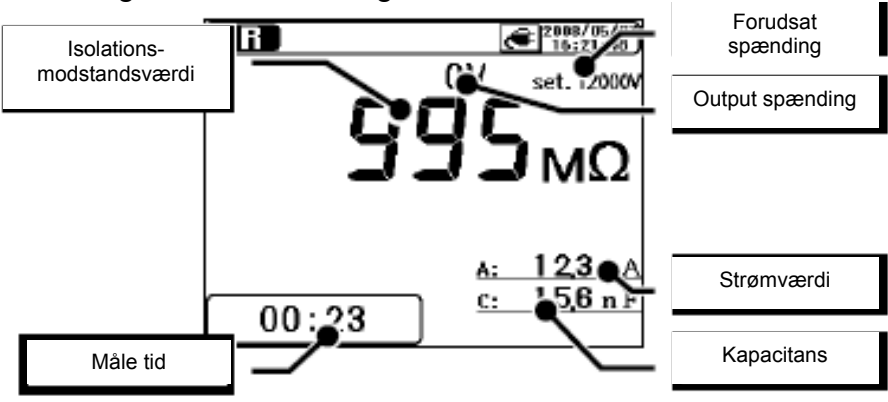

| Viste punkter      | Detaljer                                    |
|--------------------|---------------------------------------------|
| Isolationsmodstand | Den målte isolationsmodstand.               |
| Målt tid           | Forbrugt tid fra påbegyndelse af en måling. |
| Forudsat spænding  | Forudsat fastsat spænding.                  |
| Output spænding    | Spænding, som sendes ud i systemet.         |
| Strømværdi         | Den målte strømværdi.                       |
| Kapacitans         | Målt kapacitans ved afladning.              |

# Pi Måling 💷 (Polariseringsindeks)

# Polariseringsindeks

#### PI: Polariseringsindeks

Denne test bruges til, at teste en tidsmæssig forøgelse af lækagestrømmen, som flyder i isolationen. For bestemmelse af et polariseringsindeks, mål først isolationsmodstanden ved 1 min/10min intervaller, divider herefter den sidst målte værdi med begyndelsesværdien og beregn forholdet. PI er afhængig af tilstanden af isolationer og påvirket af fugtoptagelse, derfor er det ved kontrol af PI vigtigt, at diagnosticere isolationen på kablerne.

Polariseringsindeks = TID 2 (Isolationsmodstandsværdi 3 min. eller 10 min. efter påbegyndt måling) /

TID 1 (Isolationsmodstandsværdi 30 sek. eller 1 min. efter påbegyndt måling)

| PI       | 4,0 eller mere | 4,0-2,0 | 2,0-1,0  | 1,0 eller mindre |
|----------|----------------|---------|----------|------------------|
| Kriterie | Bedste         | God     | Advarsel | Dårlig           |

# Hvordan man måler Pl

1. **Vælg "Pl"** på funktionsvalgs skærmen. Vælg den rigtige indstilling. Se billede her til højre.

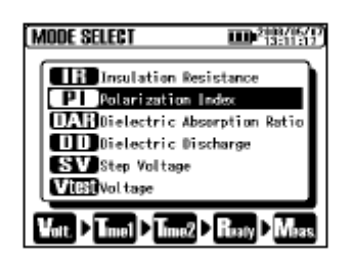

2. Sæt spændingsværdier:

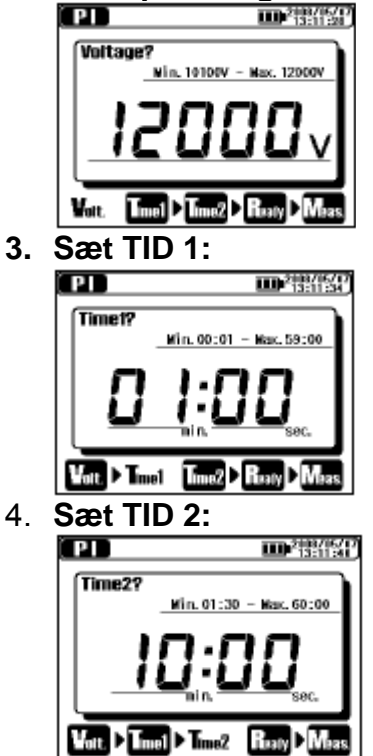

Instrumentet går i "Stand-By" funktion, når opsætningerne er foretaget. Opsætningspunkter for PI-målinger, er som følger:

| lkon  | Navn            | Detalje                                                                                           |
|-------|-----------------|---------------------------------------------------------------------------------------------------|
| Volt. | Output spænding | Spændings, som sendes ud i systemet.                                                              |
| Time1 | PI Tid 1        | Måling stopper ikke, når PI Tid 1<br>er passeret.                                                 |
| Time2 | PI Tid 2        | En måling stopper automatisk, når<br>den satte tid nås. Den tid skal<br>være større end PI Tid 1. |

# Målt resultat

Resultatet af PI-målingen vises, som følger:

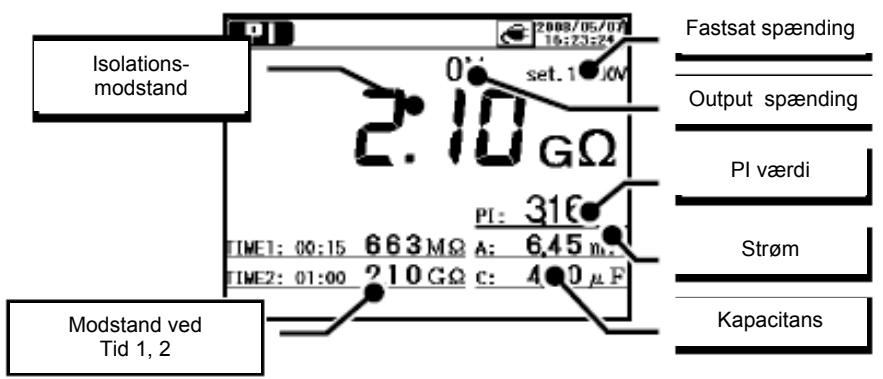

| Vist punkt                 | Detaljer                              |
|----------------------------|---------------------------------------|
| Isolationsmodstand         | Den målte isolationsmodstand.         |
| PI modstand ved Tid 1, 2.  | PI modstandsværdi ved Tid 1 & Tid 2.  |
| DAR modstand ved Tid 1, 2. | DAR modstandsværdi ved Tid 1 & Tid 2. |
| PI                         | Polariserings indeksværdi.            |
| Forudsat spænding.         | Forudsat output spændingsværdi.       |
| Output spænding            | Spænding, som sendes ud i systemet.   |
| Strømværdi                 | Den målte strømværdi.                 |
| Kapacitans                 | Målt kapacitans ved afladning.        |
| DAR                        | Dielektrisk Absorberingsrate.         |

# DAR Måling

#### Dielektrisk absorberingsrate DAR: Dielektrisk absorberingsrate

DAR måling er næsten det samme, som PI måling i det forhold, at de tester tidsforholdet i isolationen. Den eneste forskel er, at DAR målingen får resultatet hurtigere end den anden måling (PI).

#### Dielektrisk absorberingsrate =

TID 2 (Isolationsmodstandsværdi 30 sek. eller 1 min. efter påbegyndt måling) /

TID 1 (Isolationsmodstandsværdi 15 sek. eller 30 sek. efter påbegyndt måling)

| DAR      | 1,4 eller mere | 1,25 – 1,0 | 1,0 eller mindre |
|----------|----------------|------------|------------------|
| Kriterie | Bedste         | God        | Dårlig           |

# Hvordan man måler DAR

1. **Vælg "DAR"** på funktionsvalg skærmen. Vælg den rigtige indstilling. Se billede herunder.

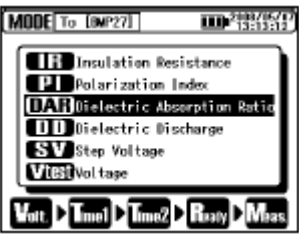

2. Sæt spændingsværdier.

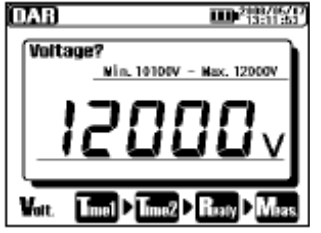

3. Sæt Tid 1.

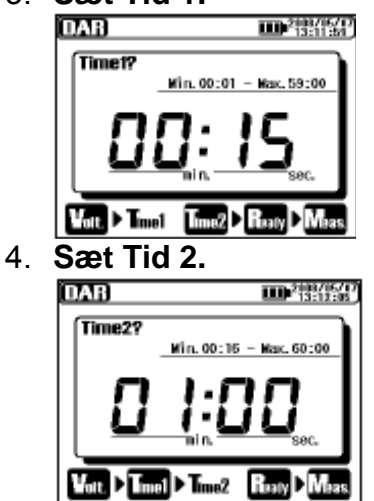

Opsætning af punkter for DAR måling er, som følger. Referer til opsætningerne for målinger.

| lkon  | Navn            | Detaljer                                                                                                    |
|-------|-----------------|----------------------------------------------------------------------------------------------------|
| Volt. | Output spænding | Spænding, som sendes ud i<br>systemet.                                                                      |
| Time1 | DAR Tid 1.      | Måling stopper ikke, når PI Tid 1 er<br>passeret.                                                           |
| Time2 | DAR Tid 2.      | Måling stopper automatisk, når den<br>fastsatte tid passeres. Denne værdi<br>skal være større end PI Tid 1. |

# Målt resultat

Resultatet af DAR-målingen vises, som følger:

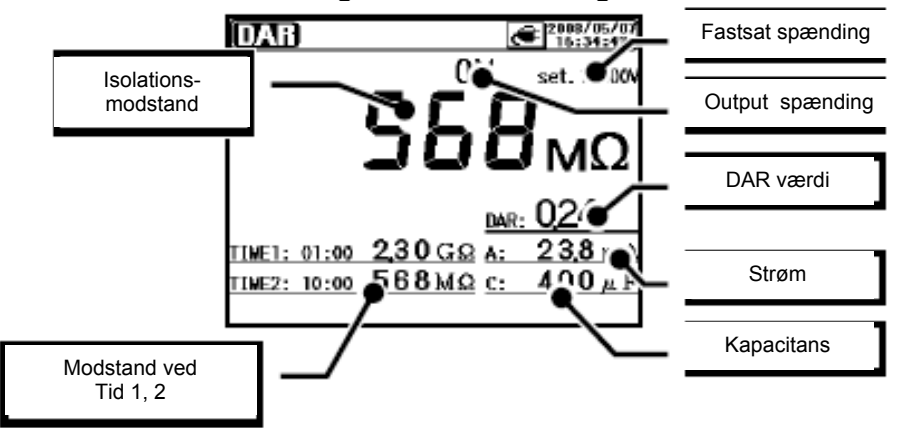

| Viste punkter      | Detaljer                            |
|--------------------|-------------------------------------|
| Isolationsmodstand | Målt isolationsmodstandsværdi       |
| Modstand ved Tid 1 | Modstandsværdi ved Tid 1 og Tid 2.  |
| Fastsat spænding   | Fastsat output spændingsværdi.      |
| Output spænding    | Spænding, som sendes ud i systemet. |
| DAR                | Dielektrisk Absorberingsrate        |
| Strøm              | Målt strømværdi.                    |
| Kapacitans         | Målt kapacitans ved afladning.      |

# DD måling 💷 (Dielektrisk afladning)

# Dielektrisk afladning

# Dielektrisk afladning:

Denne målemetode er oftest brugt til, at diagnosticere isolationer med mange lag, hvilket kræver et instrument, som kan måle afladningsstrøm – og kapacitans af det målte objekt, 1 minut efter man har fjernet testspændingen far systemet.

#### Dielektrisk afladning =

Strømværdi 1 min. efter fuldført måling (mA) *I* Spændingsværdi, når en måling er gennemført x kapacitansen (F)

| DD       | 2,0 eller mindre | 2,0-4,0  | 4,0-7,0 | 7,0 eller mere |
|----------|------------------|----------|---------|----------------|
| Kriterie | Bedste           | Advarsel | Dårlig  | Meget dårlig   |

Spændingsmåling foregår på samme måde, som ovenstående målinger. Det samme gør sig gældende med de målte resultater, som også er beskrevet på samme måde, som ovenstående.

# SV Måling (Stepspænding)

# Stepspænding

#### Stepspænding:

Dette er en test, som er baseret på princippet om, at en ideel isolation vil producere identiske aflæsninger, ved alle spændinger – når en isolation, som bliver "overstresset" vil vise lavere isolationsværdier ved højere spændinger. Under test vil den tilførte spænding forøges stepvist en bestemt spænding taget over 5 succesfulde målinger. Man kan være i tvivl om nedbrydning af isolationen, når isolationsmodstanden er højere end den tilførte spænding.

#### Måling på opsatte punkter

1. **Vælg "SV**" på funktionsvalg skærmen. Vælg den rigtige indstilling. Se billede herunder.

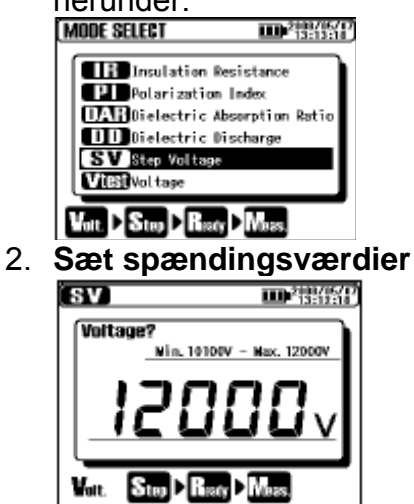

3. Sæt step tid

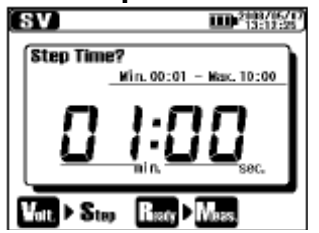

Opsætningen for SV måling er, som følger. Referer til opsætningerne for målinger.

| lkon  | Navn            | Detaljer                               |
|-------|-----------------|----------------------------------------|
| Volt. | Output spænding | Spænding, som sendes ud i<br>systemet. |
| Step  | Step tid        | Tid pr. step.                          |

Spændingsmåling foregår på samme måde, som ovenstående målinger. Det samme gør sig gældende med de målte resultater, som også er beskrevet på samme måde, som ovenstående.

# Måleskærm

Tid

ENTER menu Måle-Batterimarkør funktion 2008/05/07 Rec 94 :00 Ľ IYenu REC markør, mulig Filterfunktion Tid optagelsesperiode Viste punkter Detaljer Målefunktion Markering for den valgte målefunktion. Vises når "REC" er specificeret. Mulig REC markør/Mulig optagelsesperiode optagelsesperiode er vist, med en markør og numre. Markere det valgte filter. Filterfunktion Muligt at åbne en menu, når der trykkes på ENTER **ENTER Menu** knappen, når dette ikon vises på displayet. Batterimarkør Markerer/indikerer niveauet af batterispændingen.

En anderledes markering vil blive vist, når instrumentet kører på ekstern strømforsyning.

Nuværende dato og tid.

# Punkter som vises i toppen af displayet.

#### Punkter som vises på resultatvisningsskærmen

Følgende punkter vises på displayet i "Stand-By" funktion og under en måling:

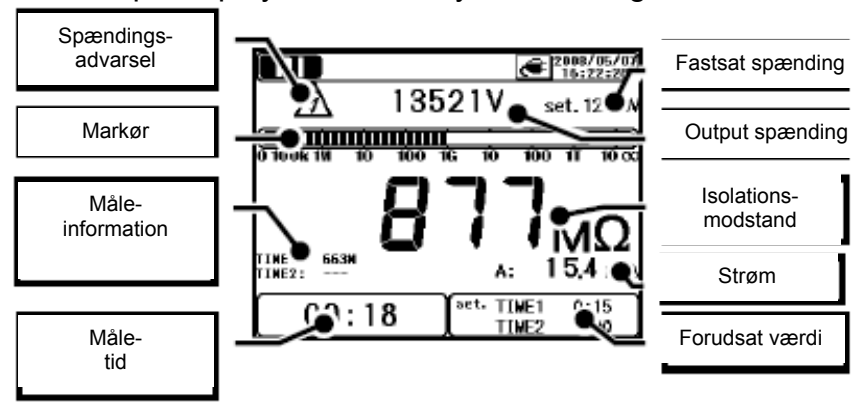

| Viste punkter      | Detaljer                                           |
|--------------------|----------------------------------------------------|
| Direkte spændings- | Vises, når der sendes spændinger ud i systemet.    |
| Advarsel           | Blinkende markør viser, at afladning er i gang.    |
| Markør             | Markør visende de målte isolationsmodstande.       |
| Måleinformation    | Supplementsinfo for hver målefunktion.             |
| Måde tid           | Tid, som er gået, efter påbegyndelse af en måling. |
| Fastsat spænding   | Forudsat fastsat output spænding.                  |
| Output spænding    | Spænding, som sendes ud i systemet.                |
| Isolationsmodstand | Målt isolationsmodstandsværdi.                     |
| Strøm              | Målt strømværdi.                                   |
| Fastsat værdi      | Fastsatte værdier for hver måling.                 |

# Punkter som vises på grafvisningsskærmen

Følgende punkter vises på displayet i "Stand-By" funktion og under en måling:

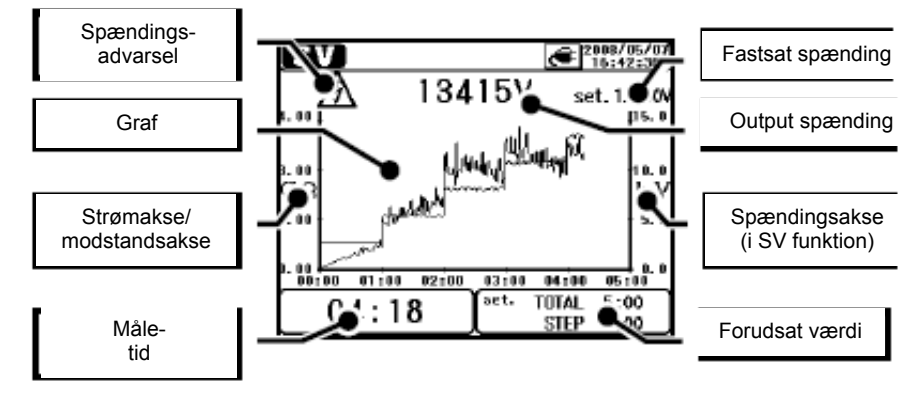

| Viste punkter                 | Detaljer                                           |
|-------------------------------|----------------------------------------------------|
| Direkte spændings-            | Vises, når der sendes spændinger ud i systemet.    |
| Advarsel                      | Blinkende markør viser, at afladning er i gang.    |
| Graf                          | Graf som indikerer den målte isolationsmodstand.   |
| Akse for strøm/               | Akse skifter imellem strøm – og spændingsværdier,  |
| Modstandsværdier              | afhængig af type af graf.                          |
| Måde tid                      | Tid, som er gået, efter påbegyndelse af en måling. |
| Fastsat spænding              | Forudsat fastsat output spænding.                  |
| Output spænding               | Spænding, som sendes ud i systemet.                |
| Spændingsakse (i SV funktion) | Spændingsakse vises kun i SV målefunktionen.       |
| Fastsat værdi                 | Fastsatte værdier for hver måling.                 |

# Kapacitansmåling

Se venligst den engelske vejledning for yderlig beskrivelse og uddybning.

# Spændingsmåling

Se venligst den engelske vejledning for yderlig beskrivelse og uddybning.

# Andre funktioner

# Brugen af beskyttelsesterminal

Når der måles på isolationsmodstande i et kabel, kan det ske, at lækagestrømme og strømme i isoleringen blandes og derved skabe fejlaflæsninger. I forbindelse med, at fjerne et sådan fejl, bindes en spændingsførende leder rundt om punktet, hvor lækagestrømmen er.

Forbind den herefter til beskyttelsesterminalen, som vist på nedenstående figur. Dette gøres for, at fjerne overflade lækagemodstanden på kabelisolationen, for derved kun, at måle modstanden for isoleringen. Brug det medleverede beskyttelseskabel og beskyttelsesterminal.

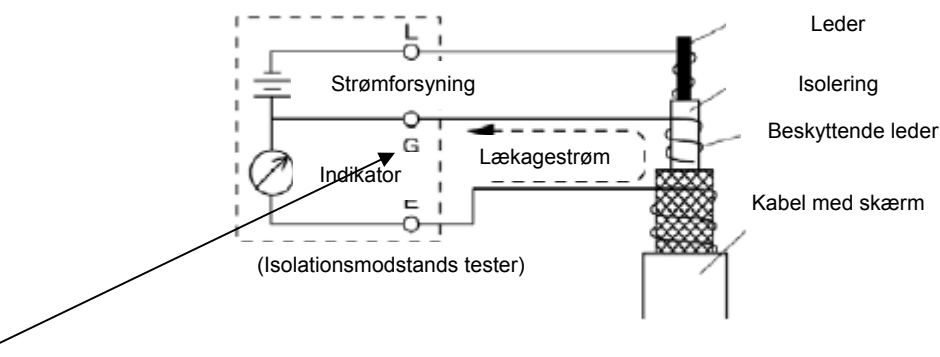

# **G** Terminal: Jordprocedure

G terminal jordsystemet, er en målemetode, som bruger en passende beskyttelsesterminal for måling af hele det elektriske system.

Forbind beskyttelsesterminalen til jordelektroden på det målte objekt og den skærmede leder fra kablet til jordterminalen. I dette tilfælde skal den skærmede leder fjernes fra jordelektroden.

For at bruge denne målemetode, skal isolationsmodstanden (mellem skærmet leder og jord) være 1M $\Omega$  eller mere.

# Baggrundsbelysning af displayet

Denne funktion bruges til arbejde i dunkle og mørke omgivelser. Tryk på "baggrundslys (backlight)" knappen, når drejeomskifteren er i alle andre positioner end OFF. Lyset i displayet vil nu lyse op i ca. 1 minut og herefter slukke automatisk.

# **Auto-sluk funktion**

Instrumentet slukker automatisk, hvis der ikke har været nogen hændelse i de sidste 10 minutter. Når målinger udføres med tidsfunktion, vil instrumentet automatisk slukke efter ca. 10 minutter efter måling. For at returnere til normalfunktion, drej da omskifteren til OFF position og herefter til den ønskede position.

# Opladning og udskiftning af batteri

# Hvordan man oplader batteriet

**Fare!** Brug kun det specielkabel, som er medleveret med instrumentet til opladning. Forbind forsyningskablet korrekt til en stikkontakt. Forbind aldrig kablet til udtag, hvor spændingen er større end 240V AC. De behandlings- og opbevaringsspecifikationer, som er beskrevet af leverandøren, skal overholdes.

**Advarsel!** Forbind, som det første forsyningskablet til instrumentet. Brug ikke forsyningskablet, hvis der er synlig skader eller brud på dette. Når kablet fjernes igen fra en stikkontakt, træk da i stikproppen og ikke i kablet.

- 1. Sæt omskifteren til "OFF" position.
- 2. Vær sikker på, at der er installeret et batteri i instrumentet.
- 3. Forbind forsyningskablet til instrumentet for, at sikre, at der er nok kapacitet i instrumentet.
- 4. LED statusindikatoren blinker med rødt og samtidigt blinker batterimarkøren på displayet.
- 5. Indikatoren lyser grønt og batterimarkøren på displayet stopper med, at blinke og lyse. (Batteriopladning er fuldført efter ca. 8 timer).
- Batterilevetid og, hvor mange gange det kan tåle opladning, afhænger af forhold for brug og miljø.
- Opbevaring af genopladelige batterier i "lavt opladet" stadie, kan føre til reducering i batterilevetid eller ødelæggelse. Når batteriet opbevares alene over en længerevarende periode, er det vigtigt, at kontrollerer og oplader batteriet en gang imellem.

# Udskiftning af batteri

**Fare!** Åben aldrig batteridækslet, når der foretages målinger, eller er tilsluttet ledninger..

**Advarsel!** For at undgå muligheden for elektrisk stød fjernes testledningerne, inden batteridækslet åbnes. Når batteriet er udskiftet, er det vigtigt, at man sørger for, at batteridækslet er ordentligt lukket med skruerne.

Forbehold! Husk at installer batteriet polret, som markeret indvendigt i batteridækslet.

- 1. Fjern forsyningskablet fra instrumentet.
- 2. Sæt omskifteren til "OFF" position og fjern testledningerne fra instrumentet.
- 3. Fjern skruerne fra batteridækslet og glid dækslet opad for, at fjerne det. (Tab ikke skruen).

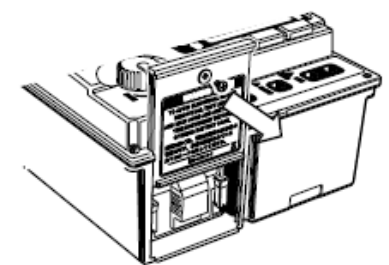

4. Træk skuffen ud og tag herefter batteriet ud.

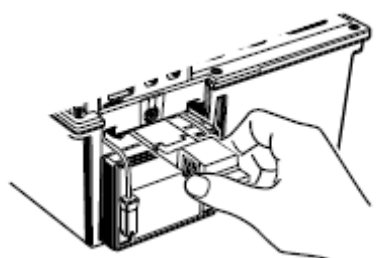

5. Træk batteriforbindelserne opad, som vist på pilemarkering på nederste venstre billede og fjern disse.

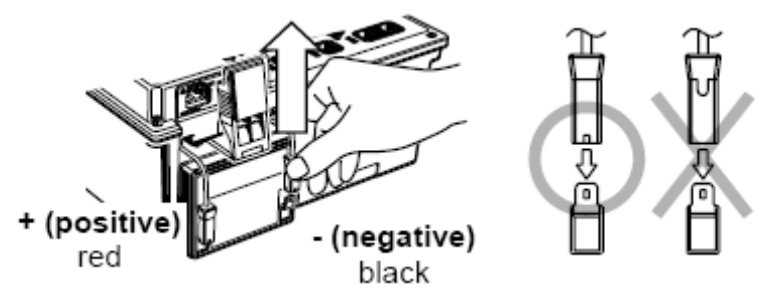

- Fjern det gamle batteri og installer det nye. Kontroller placering for forbindelserne (Se ovenstående billede – højre side) og, at der ikke er deformering på metalterminalerne. Installer herefter batteriet med korrekt polaritet. Sæt skuffen på plads igen.
- 7. Skru batteridækslet fast igen.

# Kommunikationsfunktion/medleveret software

# • Interface:

Ved brug af den medleverede USB adapter (M-8212), er det muligt, at kommunikere via USB kabel. Brug ikke andre USB adaptere end den, som er medleveret. Kommunikationsmetode: USB ver. 1.1

Følgende kan gøres ved hjælp af en USB adapter:

- Downloade en fil i den interne hukommelse i instrumentet, til en PC.
- Lave opsætninger for instrumentet via en PC.
- Vise de målte resultater, som en graf og gemme dem i real tid.

- Software: KEW Windows for KEW3128 (Medleveret CD-Rom)
- Systemkrav:
  - Operationssystem: Windows2000/XP/Vista (CPU: Pentium III 800MHz eller højere)
  - Hukommelse: 256Mbyte eller mere
  - *Display:* 1024 x 768, 65536 farver eller mere.
  - Krævet harddisk plads (HDD): 100Mbyte eller mere.

# Hvordan man installerer softwaren

Følgende instruktioner er givet for installering af softwaren til K3128.

- 1. Før softwaren installeres, skal følgende kontrolleres:
  - For at forberede dit PC system på installation af softwaren, skal alle andre programmer lukkes.
  - USB kablet må ikke tilsluttes til PC før end softwaren er færdiginstalleret.
  - Installationen skal foretages med "Administrator" rettigheder.
- 2. Isæt CD-Rom for software.

Hvis "Setup" programmet ikke starter automatisk, dobbeltklik da på "KEWLauncher.exe" filen.

Følgende vindue fremkommer:

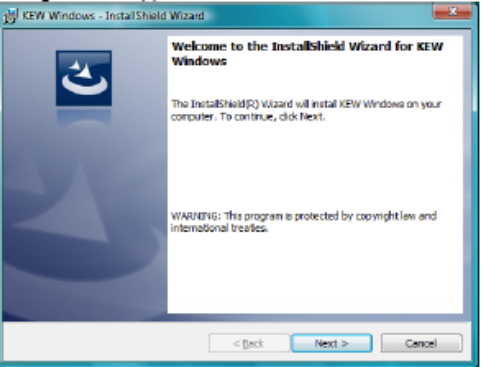

3. Læs og forstå betingelserne og klik af i "Accepter". Klik næste.

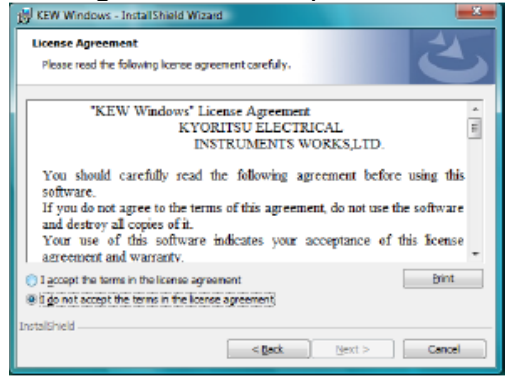

4. Skriv brugerinformation og specificer placering af software. Klik næste.

| KEW Windows - InstallShield Wizar                      | d      | , in the second second se | ×      |
|--------------------------------------------------------|--------|----------------------------------------------------------------------------------------------------|--------|
| Customer Information<br>Please enter your information. |        |                                                                                                    | と      |
| User Namer                                             |        |                                                                                                    |        |
| Qrganization:                                          |        |                                                                                                    |        |
|                                                        |        |                                                                                                    |        |
|                                                        |        |                                                                                                    |        |
| terrate life include                                   |        |                                                                                                    |        |
| INFORM NON                                             | < Back | Next >                                                                                                    | Cancel |

5. Godkend informationen for installering og klik på "Installer"

| eady to Install the Program<br>The wizerd is ready to begin installa | tion.                           | 2                            |
|----------------------------------------------------------------------|---------------------------------|------------------------------|
| If you want to review or change any                                  | y of your installation settings | , dick Back. Click Cancel to |
| Current Settinge:                                                    |                                 |                              |
| Setup Type:                                                          |                                 |                              |
| Typical                                                              |                                 |                              |
| Destination Folder:                                                  |                                 |                              |
| C: Program Files (KEIV (KEIV Win                                     | dows\                           |                              |
| User Information:                                                    |                                 |                              |
| Name:                                                                |                                 |                              |
|                                                                      |                                 |                              |

6. Klik "Finish", når installationen er færdig.

# Hvordan starter man software

#### • Start og fortryd:

Start softwaren på følgende måde:

- 1. Klik på ikonet for "KEW Windows" på skrivebordet, eller
- Klik på "Start" "Programmer" "KEW" "KEW Windows". Herefter listes de produkter, som er installeret "KEW Windows". Vælg "KEW 3128" på listen og klik på "Next". Nu fremkommer en hovedmenu for KEW3128. Klik på "Data Download" eller "Instrument Setting". Se nedenstående.

| Calify and reliability is our tradition<br>KYORITSU              | Quality and reliability is our tradition<br>KYORITSU                                                                                                    |
|------------------------------------------------------------------|----------------------------------------------------------------------------------------------------|
| List of Models<br>Select a social norme from the following list. | KEW129     Disk Dorehal     Dorelast the deta from the instrument.     Disk Dorehal     Analyze the resided data.     Analyze the resided data.     Analyze the resided data.     Disk Dorehal     Name settings the the restorem.     Disk time     Disk time |
| hot DO                                                           | To Model Selection (ND)                                                                                                    |

# Tilbehør

# Metaldele for proben og udskiftning

#### 1. Metaldele:

Standard, krogtype: Bruges til at kroge om instrumentet. (Medleveret fastsiddende på proben).

MODEL 8029: Metalspids, (Tilbehør)

# 2. Hvordan man udskifter metaldelene:

Drej venstre om på proben for, at fjerne metalspidsen. Sæt nu den ønskede metalspids på proben igen og stram den i urets retning.

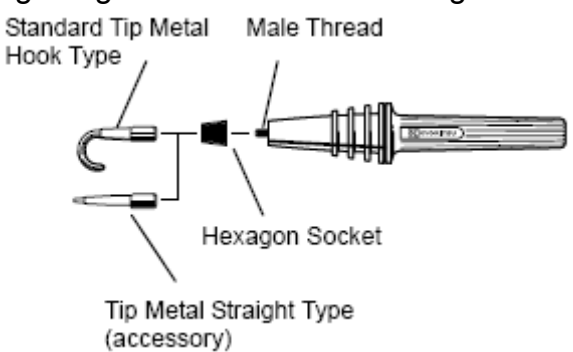

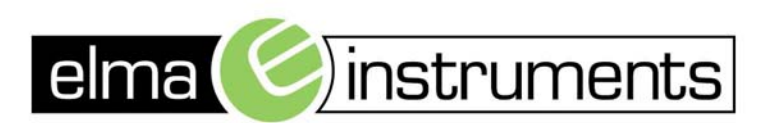

Elma Instuments A/S Ryttermarken 2 DK-3520 Farum T: +45 7022 1000 F: +45 7022 1001 info@elma.dk www.elma.dk Elma Instuments AS Garver Ytteborgsvei 83 N-0977 Oslo T: +47 22 10 42 70 F: +47 22 21 62 00 firma@elma-instruments.no www.elma-instruments.no Elma Instuments AB Pepparvägen 27 S-123 56 Farsta T: +46 (0)8-447 57 70 F: +46 (0)8-447 57 79 info@elma-instruments.se www.elma-instruments.se